\*ZKZ

# INSTRUKCJA ZAKŁADANIA I LOGOWANIA COBOK

ebok.zkzl.poznan.pl

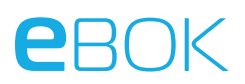

## Ekran startowy i logowanie

| Konstant<br>Konstant<br>Locksos<br>Poznan ur ma<br>TK7I Poznań | <image/>                                  |                                                                                                    |
|----------------------------------------------------------------|-------------------------------------------|----------------------------------------------------------------------------------------------------|
|                                                                |                                           | Strona užýva plików cookies.<br>Jeżeli nie wyrzatają Parstwo zgody na ich użycie, prosimy opuścić stronę.<br>Lienętybiera: Zarząt Komunatych-Zasteke Lekatowych<br>SoftHard s. Wensje 23.08.25.0 |
| vv ceiu zalogowania się                                        | Identyfikator                             | *                                                                                                    |
| pierwszy raz do portalu                                        |                                           |                                                                                                    |
| klienta należy wejść na                                        | Hasło                                     | ebok Elektroniczne Biuro<br>Obsługi Klienta                                                                                                    |
| stronę                                                         |                                           |                                                                                                    |
| ebok.zkzl.poznan.pl                                            | Zaloguj                                   | Rejestrowanie nowego konta EBOK na<br>podstawie wysokości opłat<br>miesięcznych                                                                                                    |
| i użyć przycisku <b>"Załóż</b>                                 | Załóż konto na podstawie wysokości opłaty | Nazwa użytkownika                                                                                                    |
| konto na podstawie                                             | miesięcznej                               | Nowe hasło użytkownika                                                                                                    |
| wysokości opłaty                                               | Strefa dla niezalogowanego użytkownika    | Wymagania dotyczące haseł:<br>Wymagana długość hasła: od 7 do 20 znaków.<br>Wymagane małe litery (co najmniej jedna)<br>Wymagane duści litery (co najmisi i odra)                                |
|                                                                | Regulamin                                 | vymagane ouze niety (oo najmnie) jedna).<br>Wymagane cyfry (oo najmniej jedna).<br>Potwierdzenie nowego hasła                                                                                    |
| miesięcznej                                                    |                                           | Adres e-mail:                                                                                                    |
|                                                                |                                           | Numer ewidencyjny/Identyfikator karty lokalu                                                                                                    |
| Po naciśnięciu przycisku pojawi                                | się następujące                           | Wysokość opłat miesięcznych                                                                                                    |
| okno no nrawej stronie ekranu:                                 |                                           | Wyrażam zgodę na przetwarzanie danych osobowych                                                                                                    |
|                                                                |                                           | orogą elektroniczną<br>→ Polityka prywatności                                                                                                    |

Akceptuję poniższe regulaminy \* Regulamin Internetowego Systemu eBOK ZKZL sp. z o.o.

🗸 Zatwierdź 🛛 🗙 Anuluj

## **e**bok

#### **Opis pól formularza**

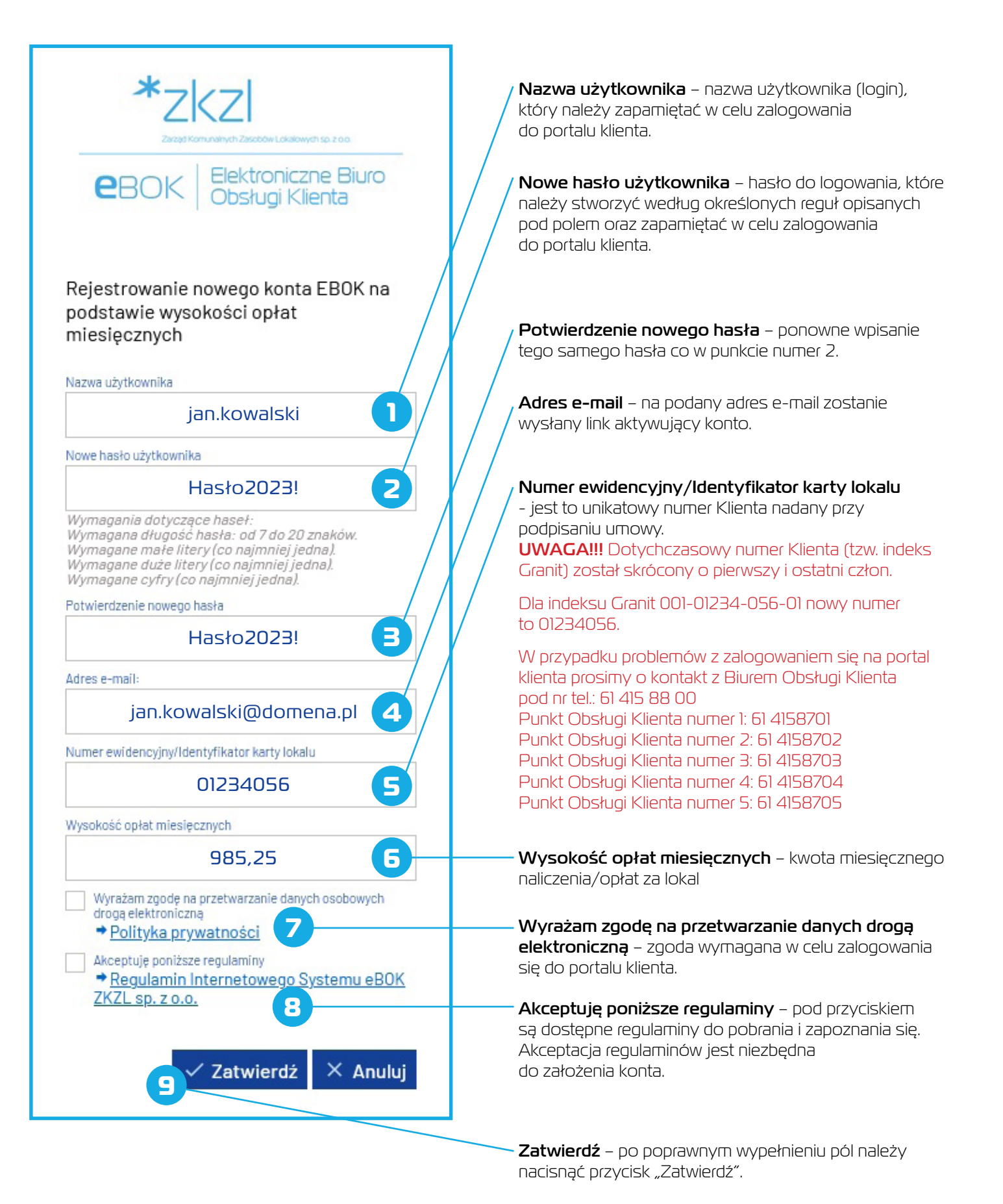

3

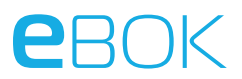

Po poprawnym wypełnieniu pól powinniśmy otrzymać następujący komunikat:

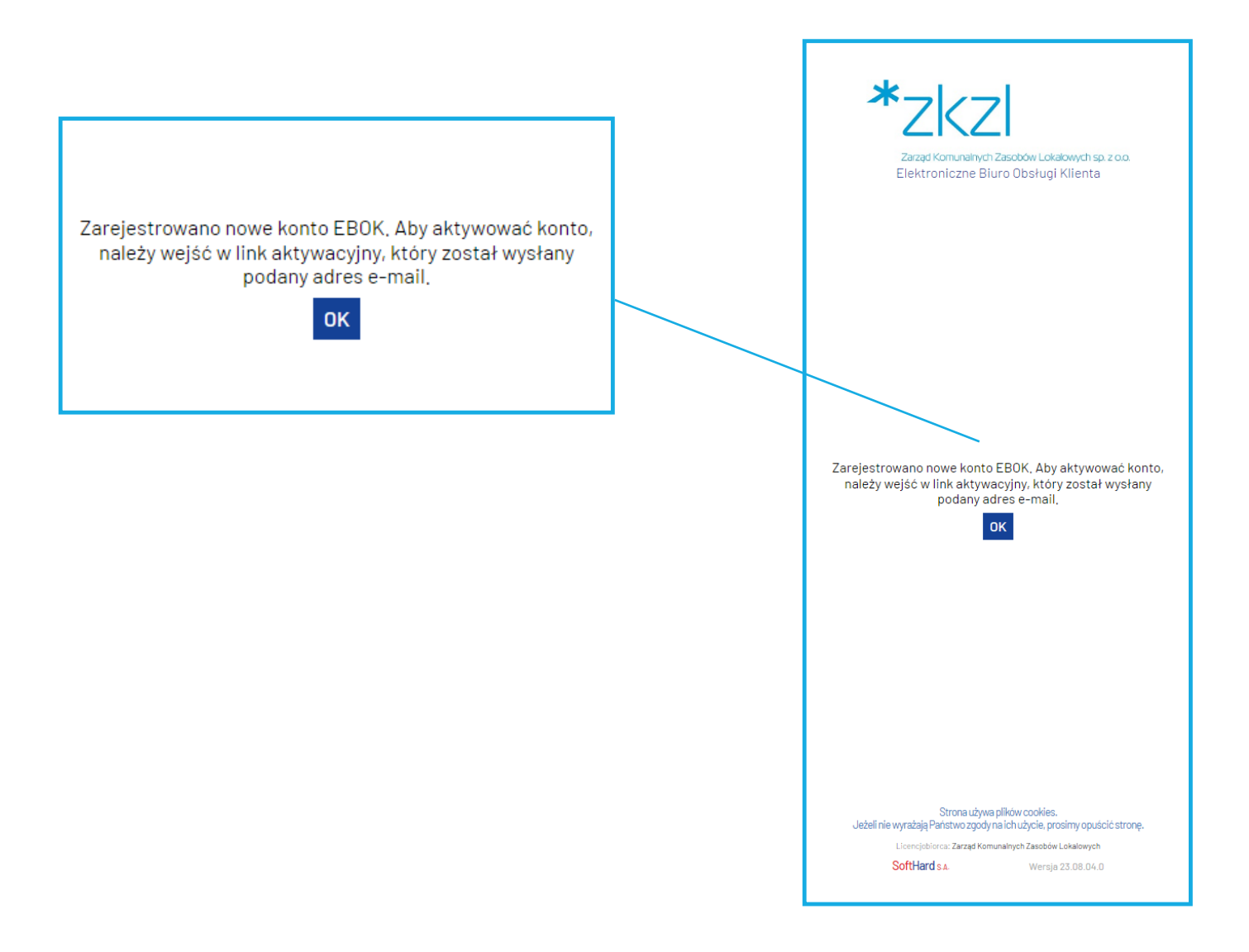

Następnie naciskamy na przycisk OK i logujemy się do podanego wcześniej adresu e-mail. Powinniśmy otrzymać następującego e-maila:

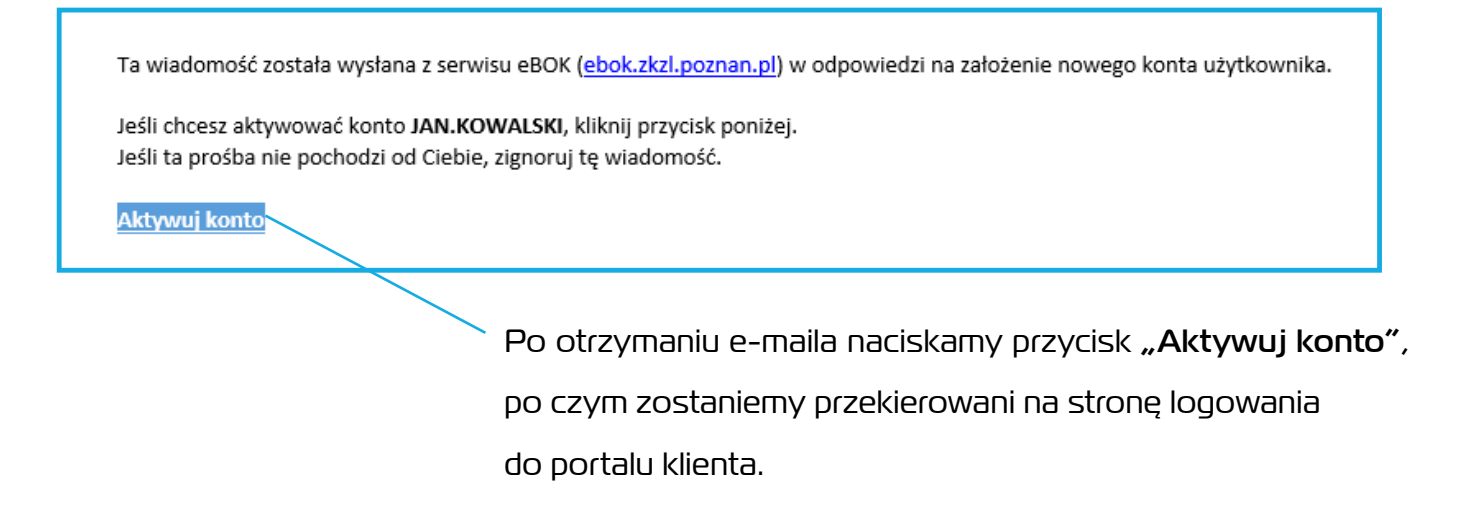

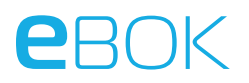

### Pierwsze logowanie

| Aktywacja konta EBOK za pomocą<br>odnośnika z wiadomości e-mail<br>Zaloguj się aby dokończyć aktywację |              |             |  |
|----------------------------------------------------------------------------------------------------|--------------|-------------|--|
| Nazwa użytkownika                                                                                      |              |             |  |
|                                                                                                    | jan.kowalski |             |  |
| Hasło użytkownika                                                                                      |              |             |  |
|                                                                                                    | Hasło2023!   |             |  |
|                                                                                                    |              |             |  |
|                                                                                                    | 🗸 Zatwierdź  | imes Anuluj |  |

W celu zalogowania się należy wpisać hasło podane podczas zakładania konta oraz nacisnąć przycisk **Zatwierdź**.

| Jeśli wszystko | zostało | poprawnie | wypełnione | w tym | momencie | możemy | korzystać | z portalu |
|----------------|---------|-----------|------------|-------|----------|--------|-----------|-----------|
| klienta.       |         |           |            |       |          |        |           |           |

| eB0K             | 1959                                              |                                                              |        |                  | ي 🔀                       |
|------------------|---------------------------------------------------|--------------------------------------------------------------|--------|------------------|---------------------------|
| ▲ Konto  ■ e-B0K | Dokumenty do zapłaty<br>60-398 Poznań Bukowska 13 | 30b / 8                                                      |        |                  |                           |
|                  |                                                   | Opis należności                                              | Kwota  | Kwota do zapłaty | Znacznik                  |
|                  |                                                   | Dokument NV49642 -<br>Wrzesień 2022, płatny do<br>2022-09-20 | 544,29 | 544,29           | O Niewybrana              |
|                  |                                                   | Potwierdzenie zostanie wysłane na maila:                     |        |                  |                           |
|                  |                                                   |                                                              |        |                  |                           |
|                  |                                                   |                                                              |        |                  |                           |
|                  |                                                   |                                                              |        | 🗸 Wykona         | <b>j przelew</b> X Anuluj |
|                  |                                                   |                                                              |        |                  |                           |